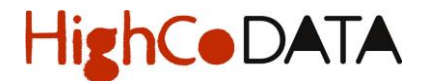

## Inschrijving van een nieuw winkelpunt

1. Log in op het platform HighGate via het volgende adres: <u>https://highgate.highco.be/pos/inschrijven</u>

Het volgende scherm wordt weergegeven:

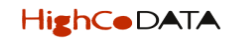

HighGate - Inschrijving

| ▲ OPGELET                                                                                                    |
|----------------------------------------------------------------------------------------------------|
| U wenst een VOLLEDIG NIEUW winkelpunt in te schrijven ZONDER dat u één of meerdere colli met kortingsbonnen / krantencheques heeft verstuurd naar<br>HighCo DATA. In geval uw winkelpunt reeds gekend is bij HighCo DATA, DAN VERZOEKEN WIJ U DEZE OPTIE NIET TE GEBRUIKEN. Wanneer u simpelweg<br>toegang wenst te verbinden met het HighGate plateform om uw colli op te volgen, dan kan u zich begeven op de pagina https://highgate.highco.be of kan u<br>HighCo DATA contacteren om de toegangsprocedure te bekomen |
| Bovendien is deze optie EXCLUSIEF BESCHIKBAAR voor winkels die hun colli met kortingsbonnnen rechtstreeks versturen naar HighCo DATA. Het GAAT IN<br>IEDER GEVAL NIET OVER DE WINKELPUNTEN DIE VERBONDEN ZIJN MET EEN CENTRALE, die de kortingsbonnen versturen via hun logistieke systemen.                                                                                                    |

Gegevens Hoofdzetel 👴 👘 Gegevens Winkelpunt 💩

P FR NL EN

| Type *            |                | Gelieve dit aan<br>hoofdzetel | n te vinken als het adres overeenstemt met deze van uw |
|-------------------|----------------|-------------------------------|--------------------------------------------------------|
| Naam hoofdzetel * |                | Winkelnaam *                  |                                                        |
| Adres *           | Straat 1       | Adres *                       | Straat 1                                               |
|                   | Straat 2       |                               | Straat 2                                               |
| •                 | Huisnummer Bus | *                             | Huisnummer Bus                                         |
| Land *            |                | Land *                        | •                                                      |
| Postcode *        |                | Postcode *                    |                                                        |
| Plaats *          |                | Plaats *                      |                                                        |

Vervolledig de verschillende rubrieken:

- Gegevens Hoofdzetel ٠
- Gegevens winkelpunt (indien deze identiek zijn aan de rubriek "Gegevens Hoofdzetel" dient u juist het icoon ٠ "Gelieve dit aan te vinken als het adres overeenstemt met deze van uw hoofdzetel" aan te klikken)
- Contactgegevens

De zones met een "\*" zijn verplicht. Zonder deze informatie kan uw inschrijving niet plaatsvinden.

2. Klik op "Inschrijven"

\* Verplicht in te vullen velden

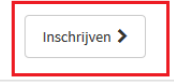

Het volgende scherm wordt weergegeven:

# HighCoDATA

Algemene voorwaarden

## ALGEMENE VOORWAARDEN HIGHGATE

LEES DEZE ALGEMENE VOORWAARDEN AANDACHTIG ALVORENS U De website GEBRUIKT. HIERIN WORDEN DE VOORWAARDEN BESCHREVEN VOOR HET GEBRUIK VAN DEZe website.

## Algemeen

De website HighGate (exclusief sites die eraan gekoppeld zijn), hierna Website, wordt beheerd door HighCo DATA, ingeschreven bij het KBO onder het nummer 0427.027.949 (BTW-nummer: BE 0427.027.949), met hoofdzetel gevestigd te Kruiskouter 1 in 1730 Asse, België. De algemene voorwaarden van deze website gelden, behalve voor HighCo DATA, ook met betrekking tot de in de Benelux gevestigde vennootschappen van haar groep.

Deze website is alleen bestemd voor personen die zich in België, Nederland of Luxemburg bevinden. Door uzelf toegang te verschaffen tot de website gaat u akkoord met deze algemene voorwaarden. Als u niet met deze algemene voorwaarden akkoord wenst te gaan,

Aan het einde van de algemene voorwaarden zal u de twee volgende iconen terugvinden : "Ik ga akkoord" "Ik ga niet akkoord".

×

3. Klik op "Ik ga akkoord".

Recht

Op deze algemene voorwaarden en uw gebruik van de website is Belgisch recht van toepassing. Alle eventuele geschillen die hieruit voortvloeien of anderszins verband houden met deze website vallen onder de uitsluitende bevoegdheid van de rechtbanken van het gerechtelijk arrondissement Antwerpen (sectie Mechelen).

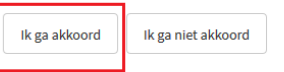

### Het volgende scherm wordt weergegeven:

Bevestiging van uw inschrijving op het HighGate platform
Beste Klant,
Wij hebben uw identificatiefiche goed ontvangen, en danken u hiervoor.
Wij gaan over tot de validatie van de gegevens die u ons bezorgd heeft, en zullen uw aansluiting verder afronden.
Eén van de volgende dagen zal u van ons een nieuwe e-mail ontvangen die u zal toelaten om uw gebruikersprofiel op ons HighGate platform te activeren. Op dit on-line platform zal u de procedure vinden voor het toesturen van uw collis met kortingsbonnen, alsook de handleiding voor het gebruik van het HighGate platform.
Met vriendelijke groeten,
HighCo DATA - Retail Helpdesk
retail.helpdesk.nl@highco.be
Inschrijving beëindigen

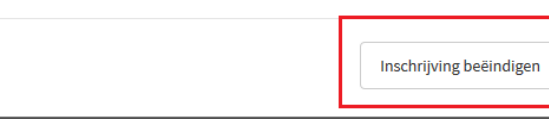